## Entering / Updating Private Vehicle Details - Petrol/Diesel/Hybrid

Not for lease car details

Select the face icon on the left hand menu

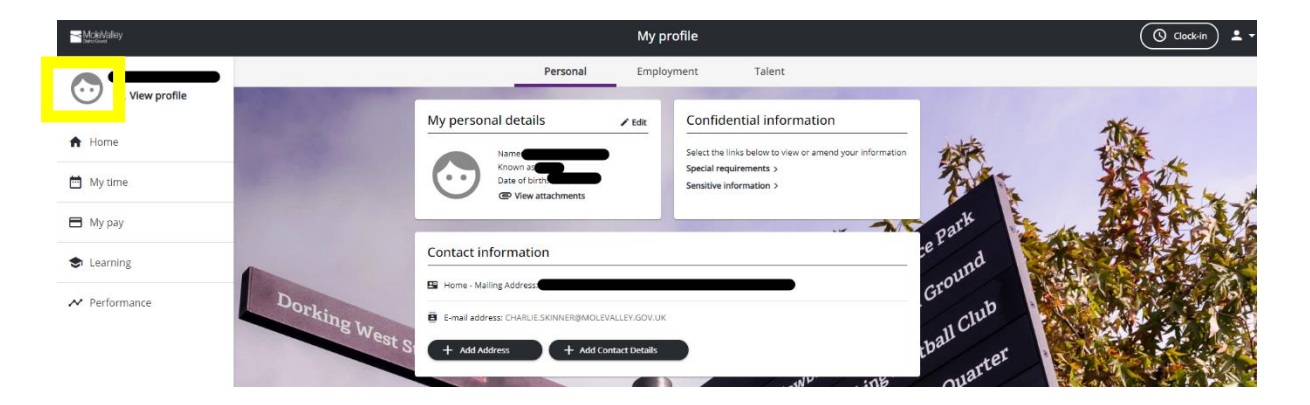

Scroll down to the final section on this page to view the vehicle you use for business mileage.

|   | Private vehicles     |      |       |                   |                 |
|---|----------------------|------|-------|-------------------|-----------------|
| - | Vehicle registration | Make | Model | Driver start date | Driver end date |
|   |                      |      |       |                   |                 |
|   | + Add vehicle        |      |       |                   |                 |

To update any stored vehicles, click on the car registration details, then update any required information stored in that card:

## < Back to Personal

Vehicle details

| *Vehicle type (required)             |
|--------------------------------------|
| Car 🔹                                |
| *Vehicle registration (required)     |
|                                      |
| * Start date (dd/mm/yyyy) (required) |
|                                      |
| End date (dd/mm/yyyy)                |
|                                      |
|                                      |
| Make                                 |
| ·                                    |
| Model                                |
|                                      |
| * Engine size (cc) (required)        |
|                                      |
| CO2 Emission                         |

## How to enter a new vehicle for business mileage claims:

• Untick **DEFAULT VEHICLE** in the current record and **SAVE** 

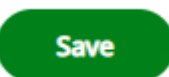

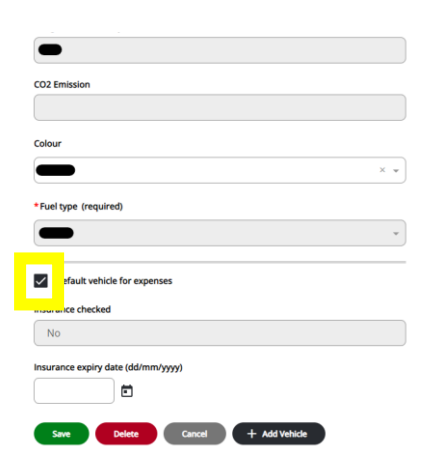

Click Add vehicle details:

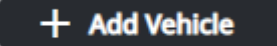

lect Save:

Complete all the information about the new vehicle and select **Save**: ensuring that you tick the **DEFAULT VEHICLE FOR EXPENSES** 

This will send a workflow email to HR who will attach you to the correct car scheme so you can claim mileage using your new car.